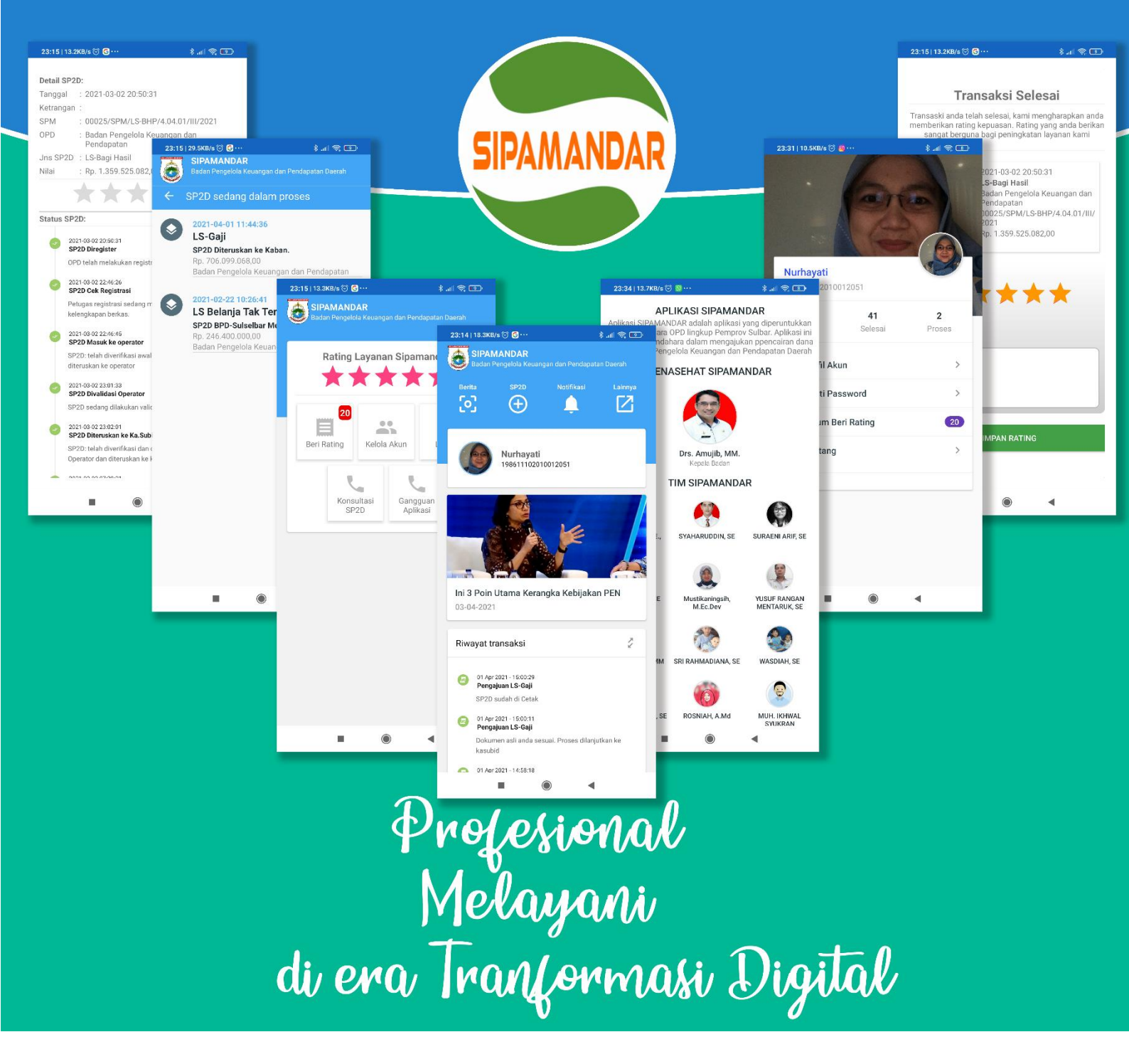

# Sistem Informasi Pencairan Dana dan Penataan Arsip Perbendaharaan

Profesional Melayani

di Era Tranformasi Diçital

# 1 Daftar Isi

| 1 | Da  | ftar | Isi                                  | 2  |
|---|-----|------|--------------------------------------|----|
| 2 | Pe  | ndah | nuluan                               | 4  |
|   | 2.1 | Ter  | ntang Sipamandar                     | 4  |
|   | 2.1 | 1.1  | Sasaran Pengguna, Tujuan dan Manfaat | 5  |
|   | 2.1 | 1.2  | Jenis SP2D yang Dilayani             | 6  |
|   | 2.1 | 1.3  | Proses Bisnis Sipamandar             | 7  |
|   | 2.1 | 1.4  | Diagram Proses Bisnis                | 8  |
| 3 | Pe  | nggı | unaan Aplikasi Sipamandar            | 9  |
|   | 3.1 | Apl  | ikasi Android                        | 9  |
|   | 3.1 | 1.1  | Instalasi                            | 9  |
|   | 3.1 | 1.2  | Penggunaan Aplikasi                  | 10 |
|   | 3.2 | Apl  | ikasi Web                            | 26 |
|   | 3.2 | 2.1  | Login                                | 26 |
|   | 3.2 | 2.2  | Menu Utama                           | 27 |
|   | 3.2 | 2.3  | Penginputan SP2D                     | 29 |
|   | 3.2 | 2.4  | Pantau SP2D                          | 30 |
|   | 3.2 | 2.5  | Status SP2D                          | 31 |
|   | 3.2 | 2.6  | Percakapan SP2D                      | 32 |
| 4 | Pe  | ngen | nbangan                              | 33 |

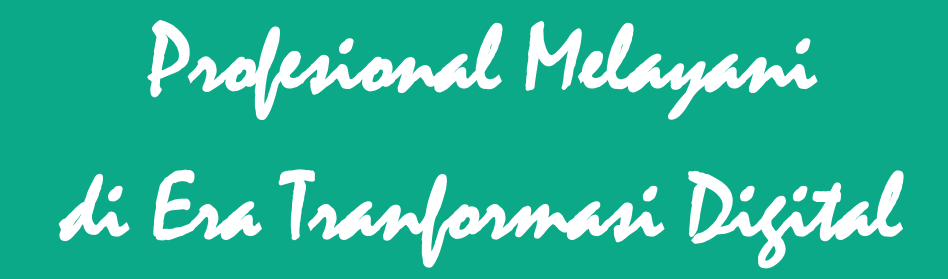

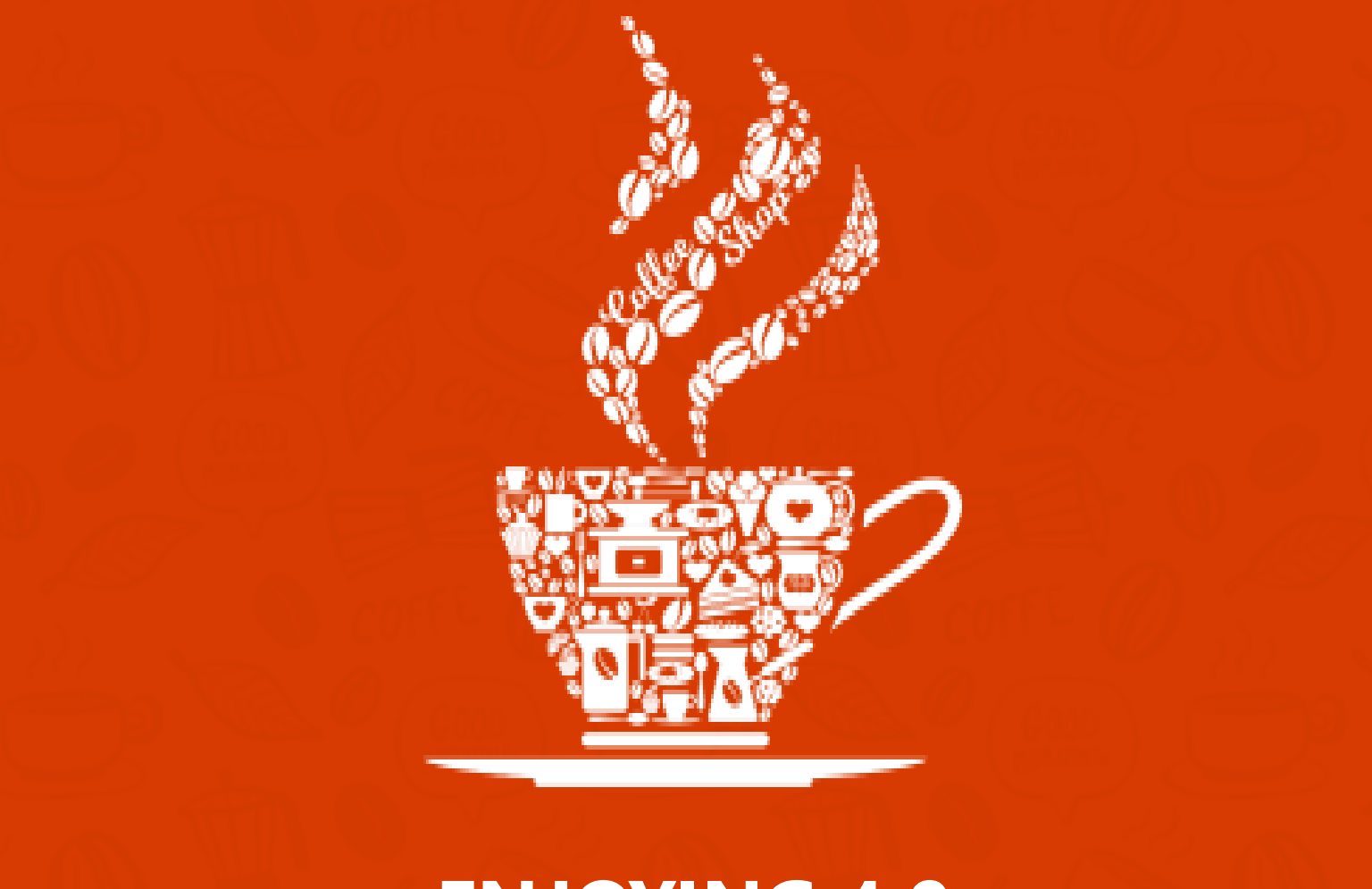

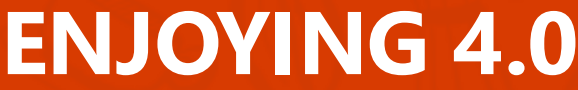

Profesional Melayani di Era Tranformasi Diçital

# 2 Pendahuluan

# 2.1 Tentang Sipamandar

Sipamandar adalah akronim dari Sistem Informasi Pencairan Dana dan Penataan Arsip Perbendaharaan. Aplikasi ini diimplementasikan untuk membantu proses pencairan dana (SP2D). Aplikasi ini diperuntukkan untuk membantu OPD dalam memproses pengajuan pencairan dana (SP2D) dengan cara yang lebih efisien waktu dan efektif. Melalui aplikasi sipamandar OPD mendapat kepastian dalam setiap proses. OPD juga bisa memantau perkembangan proses pencairan SP2D.

Pada sisi penggunna BPKPD aplikasi ini akan membantu dalam menginventarisir proses pencairan SP2D. Melalui aplikasi ini dokumen pendukung juga sekaligus diarsipkan dalam folder file. Hal ini dapat memudahkan pengguna baik pengguna OPD dan pengguna BPKPD dalam melakukan pencairan berkas SP2D.

Aplikasi sipamandar juga menyediakan hak akses untuk auditor. Auditor dapat melakukan pemeriksaan lebih mudah terhadap dokumen pendukung SP2D dengan cepat dan mudah.

Seluruh proses pada aplikasi sipamandar dapat meminimalisir kontak antar stakeholder sehingga dapat meminimalisir paraktik-praktik diluar prosedur yang telah ditentukan.

Sasaran pengguna aplikasi sipamandar adalah semua OPD Lingkup Pemerintah Provinsi Sulawesi Barat yang melaksanakan proses pengajuan pencairan SP2D. Selain itu BPKPD selaku pengelola aplikasi secara aktif sebagai pengguna untuk yang memproses pengajuan SP2D dari OPD. Auditor juga mendapatkan hak akses untuk mendapatkan informasi maupun data SP2D yang terproses.

Penggunaan aplikasi Sipamandar ini bertujuan untuk meningkatkan efisiensi waktu, dan efektiifitas proses pencairan SP2D. Aplikasi ini juga meningkatkan

Profesional Melayani di Era Tranformasi Digital

transparansi transaski proses pencairan SP2D. Dengan Aplikasi kepastian proses SP2D dapat ditingkatkan karena proses pencairan SP2D akan melalui tahapan yang pasti dan sama tiap-tiap OPD. Selain itu melalui aplikasi ini diharapkan kinerja pelayanan Pencairan SP2D pada BPKPD pada umummnya dan pada Bidang Perbendaharaan pada khususnya dapat terukur secara pasti.

Mannfaat yang didapatkan dari penggunaan aplikasi sipamandar adalah pemantauan, pengorganisasian, dan evaluasi menyeluruh terhadap proses pencairan SP2D. Selain itu dokumen pencairan SP2D dapat diarsipkan dengan baik dan mudah untuk diakses kembali.

# 2.1.1 Sasaran Pengguna, Tujuan dan Manfaat

### 2.1.1.1 Sasaran Pengguna

Penggunaan aplikasi Sipamandar pada dasarnya untuk seluruh pihak internal maupun pihak eksternal yang terkait dengan proses pengajuan pencairan dana SP2D diantaranya:

- 1. Semua OPD yang melakukan proses pencairan dana;
- 2. Semua staf Bidang Perbendaharaan yang menangani proses pencairan dana SP2D;
- 3. Auditor

# 2.1.1.2 Tujuan

Adapun tujuan dari penggunaan aplikasi tersebut adalah:

- 1. Efisiensi dan efektifitas proses pengajuan SP2D;
- 2. Transparansi proses pencairan SP2D;
- 3. Kepastian proses pengajuan SP2D;
- 4. Mengukur Kinerja Bidang Perbendaharaan.

Profesional Melayani di Era Tranformasi Digital

### 2.1.1.3 Manfaat

Manfaat yang diperoleh dari penerapan Sipamandar diantaranya:

- 1. Pemantauan kinerja proses pencairan SP2D;
- 2. Pengarsipan berkas SP2D;
- 3. Mengurangi tatap muka dalam proses pencairan SP2D;
- 4. Pada masa pandemi, seluruh proses pencairan dana tetap bisa berlangsung tanpa kendala;

# 2.1.2 Jenis SP2D yang Dilayani

Jenis-jenis SP2D yang dilayani melalui aplikasi SIpamandar baik versi WEB maupun Android:

| LS Konstruksi           | LS Tunj. Reses            | LS-Sertifikasi            |
|-------------------------|---------------------------|---------------------------|
| GU/TU                   | LS GAJI DPRD              | LS Swakelola Tipe IV      |
| LS-Gaji                 | LS INSENTIF               | LS Swakelola Tipe III     |
| LS-BTL                  | LS Swakelola              | LS Swakelola Tipe I       |
| LS-TPP                  | LS Hibah Barang           | LS Bansos Pendidikan      |
| UP                      | LS Tanah                  | LS Bansos Tidak           |
| LS Gaji Terusan         | LS Pengeluaran Pembiayaan | Direncanakan              |
| LS Gaji kekurangan      | Pinjaman                  | LS BOS                    |
| LS Belanja Modal Termin | LS Ormas                  | TU Nihil BTT              |
| LS Belanja Modal Uang   | LS Rumah Ibadah           | LS Hibah Uang             |
| Muka                    | LS BKK KAB                | LS Swakelola Tipe II      |
| LS Bagi Hasil           | LS Belanja Tak Terduga    | LS Belanja Modal Final    |
| LS BKK Desa             | LS Bansos                 | LS Belanja Modal Utang    |
| LS Belanja Barang Final | LS Penyertaan Modal       | LS Belanja Bunga Pinjaman |
| LS BOP                  | LS Parpol                 | LS Belanja Barang Termin  |
| LS JKK/JKM              | LS-PBI                    | LS Belanja Barang Uang    |
| LS BPJS                 | LS-Bendahara              | Muka                      |

Profesional Melayani di Era Tranformasi Digital

# 2.1.3 Proses Bisnis Sipamandar

| SP2D Diregister                      | OPD telah melakukan registrasi proses SP2D                                                               |  |
|--------------------------------------|----------------------------------------------------------------------------------------------------|--|
| SP2D Cek Registrasi                  | Petugas registrasi sedang melakukan pengecekan kelengkapan berkas.                                       |  |
| SP2D Masuk ke operator               | SP2D: telah diverifikasi awal oleh petugas register dan diteruskan ke operator                           |  |
| SP2D Divalidasi Operator             | SP2D sedang dilakukan validasi oleh Operator                                                             |  |
| SP2D Diteruskan ke Ka.Subid.         | SP2D: telah diverifikasi dan divalidasi awal oleh Operator dan diteruskan ke kasubid                     |  |
| SP2D Diproses Kasubid                | SP2D sedang dilakukan validasi akhir oleh Ka.subid                                                       |  |
| SP2D Minta dokumen asli              | SP2D verifikasi akhir selesai, OPD diminta menyerahkan dokumen asli dilampiri dengan printout check list |  |
| SP2D Dokumen asli diterima           | SP2D Dokumen asli akan divalidasi sebelum proses dilanjutkan                                             |  |
| SP2D Dokumen asli sesuai             | SP2D Proses mencetak SP2D                                                                                |  |
| SP2D Diteruskan ke Kasubid           | SP2D selesai cetak & diparaf operator untuk kemudian diteruskan ke kasubid                               |  |
| SP2D diteruskan ke Kabid             | SP2D sudah diparaf oleh Kasubid dan diteruskan ke Kabid                                                  |  |
| SP2D Diteruskan ke Kaban.            | SP2D Kabid setuju, diteruskan ke Kaban untuk Aproval                                                     |  |
| SP2D Diteruskan ke Kasda             | SP2D: Mendapat Aproval dari Kaban dan diteruskan ke Kasda                                                |  |
| SP2D Cetak Daftar Penguji            | SP2D: Diteruskan ke BPD SULSELBAR oleh Kasubid. Kasda                                                    |  |
| SP2D BPD-Sulselbar Memproses<br>SP2D | SP2D: BPD Sulselbar telah memproses SP2D diteruskan ke KASDA                                             |  |
| SP2D Pencairan Sukses                | SP2D: BPD Sulselbar telah mencairkan dana sesuai SP2D,                                                   |  |
|                                      | Menunggu kasda menambahkan dokumen pendukung.                                                            |  |
| SP2D Final di Upload                 | SP2D: Kasda telah mengupload SP2D Final, menunggu dokumen                                                |  |
|                                      | terkait diupload                                                                                         |  |
| Dokumen Terkait diupload             | SP2D: Kasda mengupload dokumen terkait                                                                   |  |
| SP2D Selesai                         | SP2D: Selesai.                                                                                           |  |

Profesional Melayani di Era Tranformasi Digital

# 2.1.4 Diagram Proses Bisnis

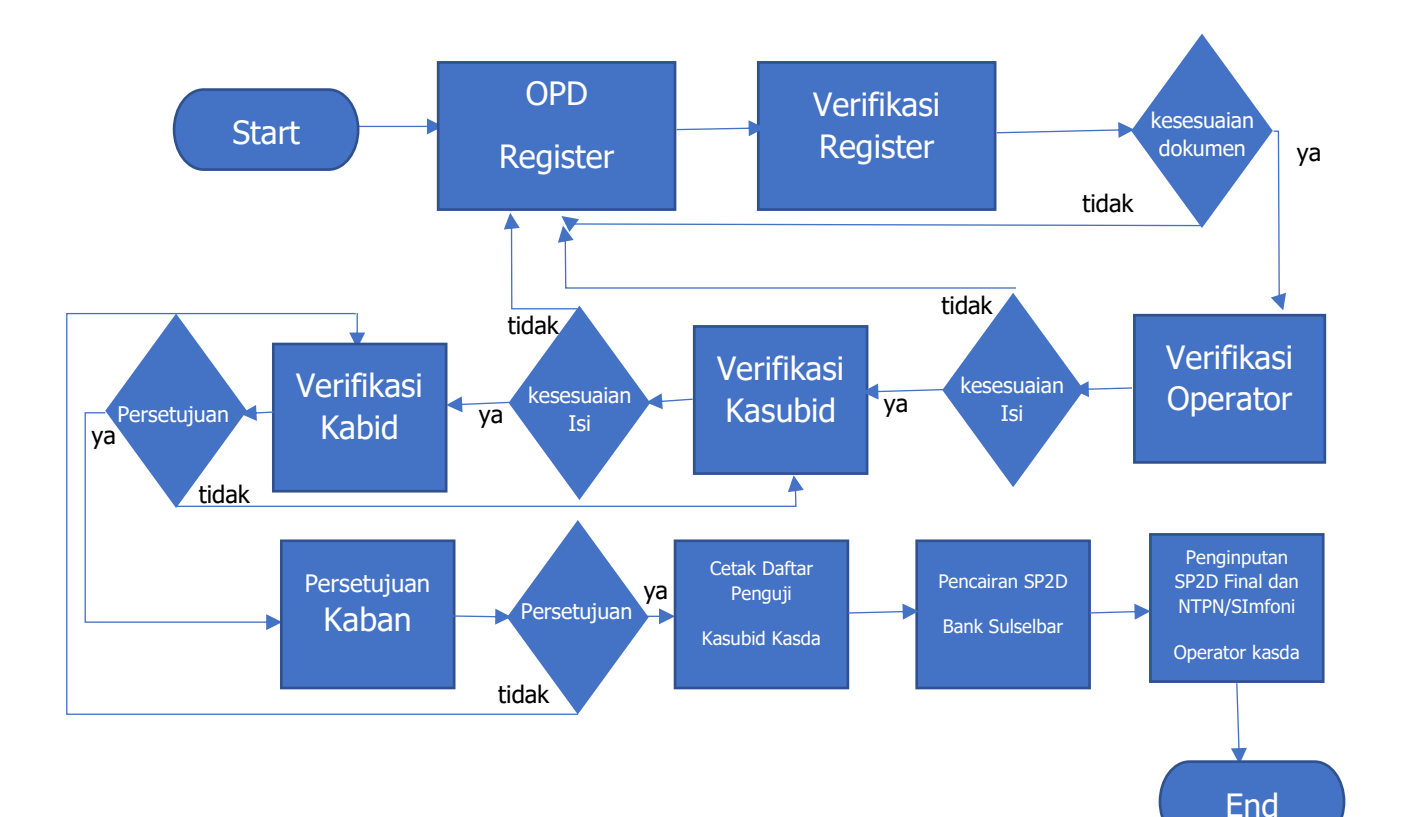

Profesional Melayani di Era Tranformasi Digital

#### 3 Penggunaan Aplikasi Sipamandar

- 3.1 Aplikasi Android
- 3.1.1 Instalasi

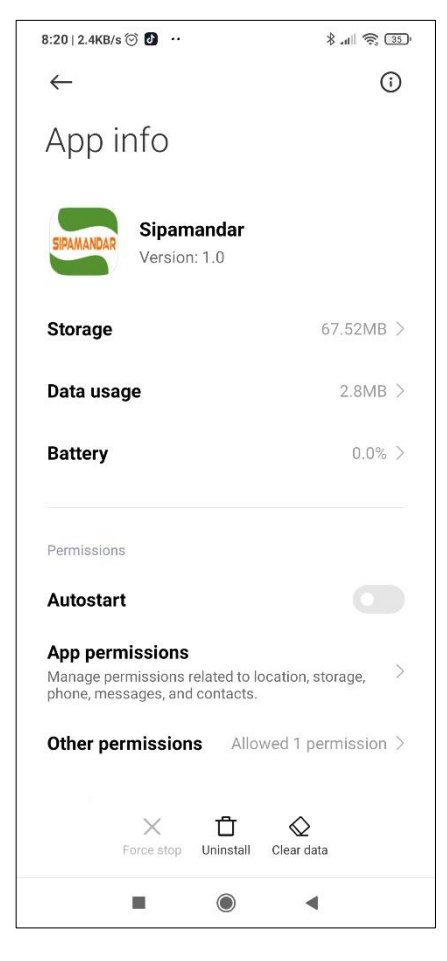

Aplikasi android dibangun untuk kebutuhan Pengelola Keuangan khusus Badan dan Pendapatan Daerah Prov Sulbar dan didistribusikan secara tertutup. Aplikasi android SIPAMANDAR tidak tersedia di PlayStore. OPD Lingkup pemprov bisa mendapatkan aplikasi sipamandar dengan menghubungi Bidang Perbendaharaan pada Badan Pengelola Badan Pengelola Keuangan dan Pendapatan Daerah. Aplikasi Sipamandar didistribusikan dengan file ekstensi APK. Pada proses instalasi aplikasi akan meminta ijin untuk pemasangan aplikasi dari sumber tidak dikenal. Hal ini terjadi karena aplikasi Sipamandar tidak diinstal melalui aplikasi PlayStore.

Profesional Melayani di Era Tranformasi Digital

# 3.1.2 Penggunaan Aplikasi

3.1.2.1 Buka Aplikasi

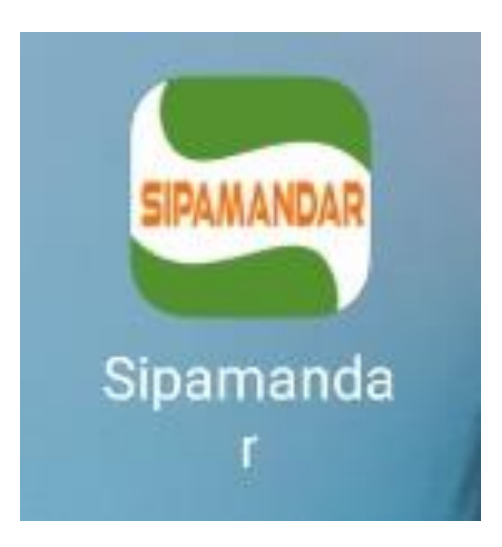

Setelah aplikasi Sipamandar terinstall dengan baik, anda perlu mencari icon sipamandar pada layar ponsel anda. Tap 1 kali / 2 kali pada icon sipamandar untuk membuka aplikasi. Jika terdapat kesalahan lakukan penginstalan ulang aplikasi dan ulangi prosesnya. Aplikasi sipamandar hanya dapat diinstal pada satu perangkat smartphone untuk setiap usernya. Jika ada perubahan perangkat maka anda perlu mengkonfirmasi ke Bidang perbendaharaan untuk mendaftar ulang perangkat anda. Aplikasi sipamandar membutuhkan akses internet untuk mengoperasikannya.

Profesional Melayani di Era Tranformasi Diçital

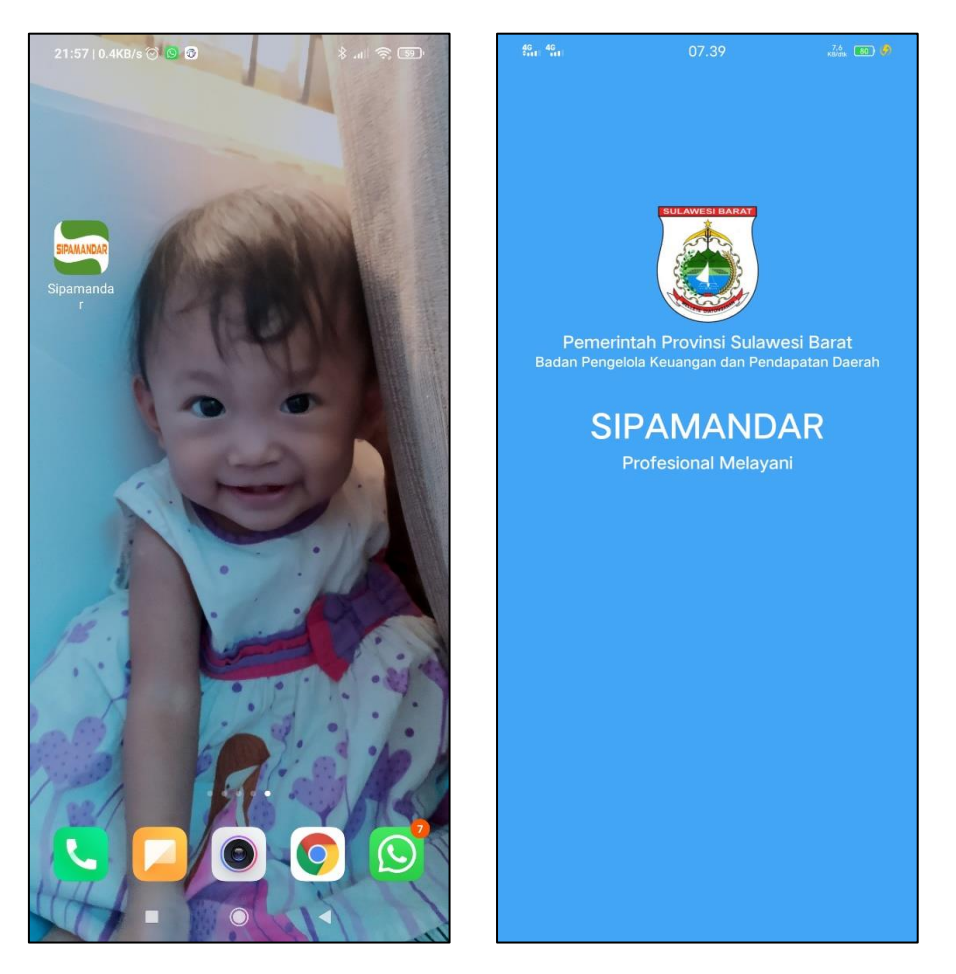

Tampilan layar akan menampilkan splash screen sebelum anda memasuki aplikasi sipamandar. Jika anda telah melakukan login pada sesi sebbelumnya maka anda akan langsung dibawa ke tampilan menu utama. Jika anda belum melakukan login sebelumnya maka anda akan diminta melakukan login.

Profesional Melayani di Era Tranformasi Digital

#### 3.1.2.2 Login

| 21:56   1.6KB/s 河 🧕 🔞                        | · 11 😤 🗐 · |
|----------------------------------------------|------------|
| Badan Pengelola Keua<br>dan Pendapatan Daera | ngan<br>h  |
| Provinsi Sulawesi                            | Barat      |
| <b>Username</b><br>Username                  |            |
| Password                                     |            |
| Password                                     |            |
| Login                                        |            |
|                                              | •          |

Saat anda membuka aplikasi sipamandar dan belum pernah melakukan anda login sebelumnya maka anda diminta untuk melakukan login terlebih dahulu. Anda hanya perlu memasukkan username dan password aplikasi sipamandar sesuai dengan informasi yang ada dengan aplikasi sipamandar versi web.

Pastikan anda memiliki sambungan internet akan stabil. Anda mendapatkan vang informasi pada bagian gambar 1 jika terdapat kesalahan pada proses login.

Jika pesan kesalahan anda adalah tidakbisa terhubung dengan perangkat karena akun masih terhubung dengan perangkat lain segera hubungi administrator.

Profesional Melayani di Era Tranformasi Digital

#### 3.1.2.3 Menu Utama

|   | 46 46                             | 07                                                                               | .35                | 19,1<br>Kilvark 🛜 📧 🤣 |
|---|-----------------------------------|----------------------------------------------------------------------------------|--------------------|-----------------------|
|   | SIPA<br>Badar                     | MANDAR<br>1 Pengelola Keuang.                                                    |                    |                       |
| 1 | Berita                            | SP2D                                                                             | Notifikasi         | Lainnya               |
| 2 | 6                                 | Diskominfo<br>12345678                                                           |                    |                       |
| 3 | Update a<br>sipamano<br>05-04-202 | plikasi'ta untuk<br>dar                                                          | dapatkan se        | emua fitur            |
| 4 | Riwayat ti                        | ransaksi                                                                         |                    | 2                     |
|   | O2  Pen Syst keta                 | Jun 2021 - 15:30:08<br>Igajuan LS-TPP<br>em: Proses registra<br>hap berikutnya   | si selesai. SP2D a | nda diteruskan        |
|   | Doki<br>Sel                       | Jun 2021 - 15:30:03<br>Igajuan LS-TPP<br>umen : Surat Permo<br>esai diverivikasi | honan Penerbitar   | n SP2D anda           |

Menu utama Sipamandar terdiri dari 4 bagian utama yaitu Grup menu atas (1); Group Info pengguna (2); Group info berita (3) dan Group info riwayat transaksi (4).

Group menu atas terdiri dari 4 menu diantaranya: berita, SP2D, Notifikasi, Lainnya.

Menu berita dapat digunakan untuk melihat seluruh postingan berita terkait sipamandar.

Menu SP2D digunakan untuk melihat SP2D yang berproses, atau sedang dalam proses.

Menu Notifikasi giggunakan untuk melihatt seluruh notifikasi baik yang sudah dibaca maupun yang belum dibaca.

Menu lainnya akan membawa anda ke menu lainnya yang masih berkaitan dengan aplikasi sipamandar.

Group Menu Info Pengguna menampilkan informasi foto, nama dan nip pengguna.

Group info berita menampilkan 5 berita terbaru yang terposting pada aplikasi.

Group info riiwayat transaksi menampilkan 20 transaksi terakhir pada aplikasi sipamandar.

Profesional Melayani di Era Tranformasi Digital

#### 3.1.2.4 Menu Berita

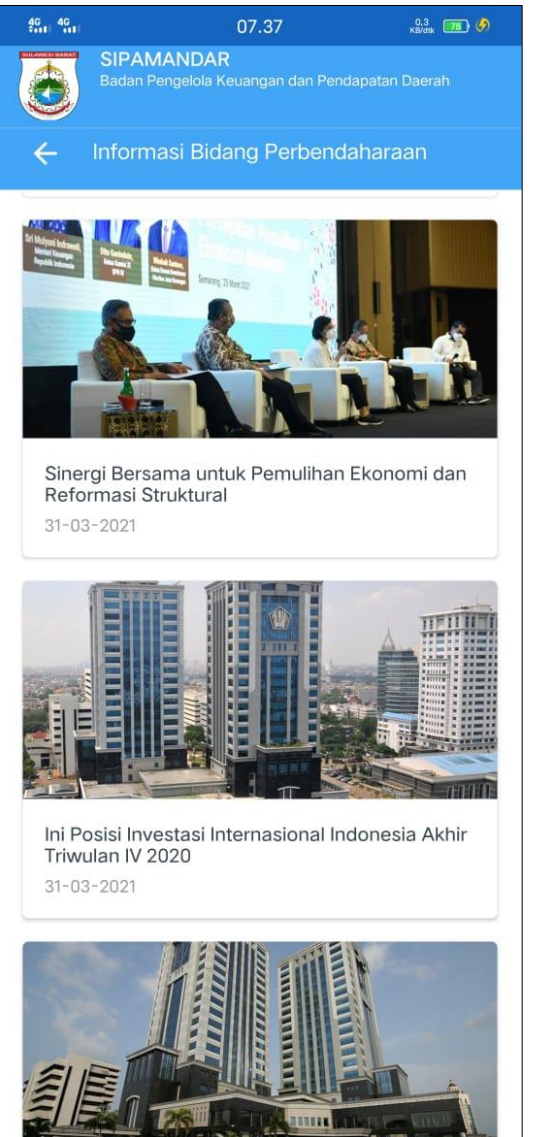

digunakan Menu berita untuk informasi mendapatkan terkait aplikasi sipamandar. Informasi dalam menu berita ini bisa berupa berita, pemberitahuan pengumuman, perubahan kebijakan, bahkan bisa berupa panduan dan mediia pembelajaran terkait perbendaharaan snegara.

Profesional Melayani di Era Tranformasi Digital

#### 3.1.2.5 Menu SP2D

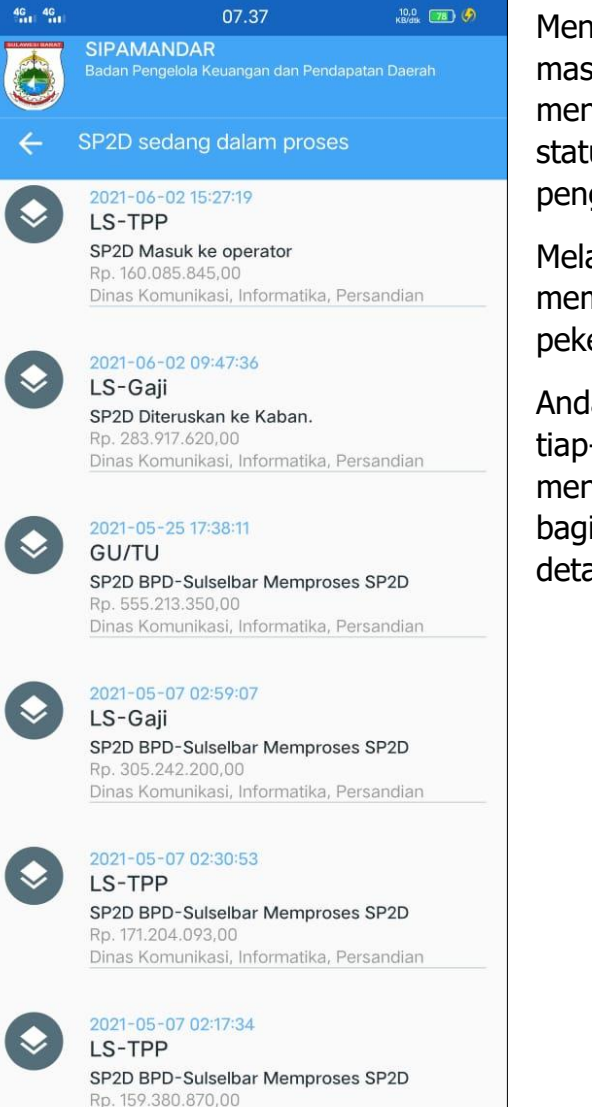

Dinas Komunikasi, Informatika, Persandian

Menu SP2D menampilkan SP2D yang masih dalam proses. Informasi pada menu ini menampilkan jenis SP2D, SP2D, iumlah terakhhir status pengajuan dan kapan diajukan.

Melalui ini pengguna dapat memantau pekerjaan dan progress pekerjaan terkait pengajuan SP2D.

Anda dapat mendetailkan informasi tiap-tiap SP2D yang tampil pada menu ini dengan men tap pada bagian SP2D yang ingin anda detailkan.

Profesional Melayani di Era Tranformasi Digital

|           | U7.37 Kūridas 🚾                                                                      |
|-----------|--------------------------------------------------------------------------------------|
|           |                                                                                      |
| Detail SP | 22D:                                                                                 |
| Tanggal   | : 2021-06-02 15:27:19                                                                |
| Ketranga  | n :                                                                                  |
| SPM       | : 00023/SPM-TPP/2.01/VI/2021                                                         |
| OPD       | : Dinas Komunikasi, Informatika, Persandia                                           |
| Ins SP2D  | D : LS-TPP                                                                           |
| Nilai     | : Rp. 160.085.845,00                                                                 |
| Status S  | P2D:                                                                                 |
| <b>a</b>  | 2021-06-02 15:27:19<br>SP2D Diregister<br>OPD telah melakukan registrasi proses SP2D |
|           | 2021-06-02 15:29:10<br>SP2D Cek Registrasi                                           |
|           | Petugas registrasi sedang melakukan pengecekan<br>kelengkapan berkas.                |
|           | 2021-06-02 15:30:08<br>SP2D Masuk ke operator                                        |
|           |                                                                                      |

Pada detail SP2D informasi pada bagian (1) menginformasikan detail pengajuan SP2D yang masuk ke sistem sipamandar.

Pada bagian (2) menginformasikan tahapan/status terakhir atas pengajuan SP2D.

Profesional Melayani di Era Tranformasi Digital

#### 3.1.2.6 Menu Notifikasi

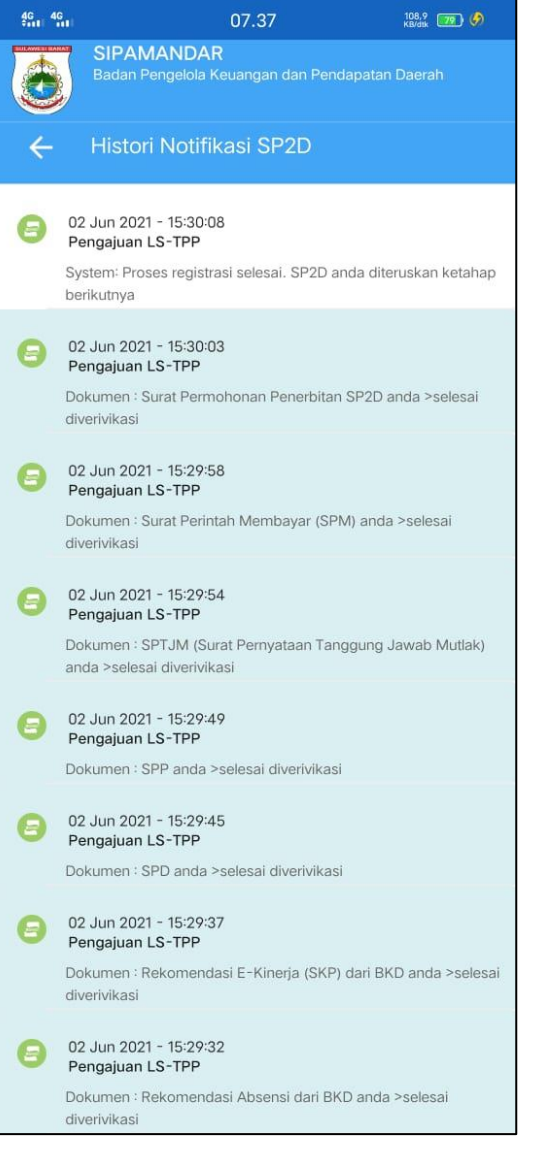

Menu notifikasi digunakan untuk menampilkan seluruh notifikasi pada setiap tahapan pemrosessan SP2D yang terkait dengan user anda.

Notifikasi yang ter blok warna hijau adalah notifikasi yang belum dibaca, sedangkan yang berwarna putih adalah notifikasi yang pernah/sudah dibaca.

Profesional Melayani di Era Tranformasi Digital

### 3.1.2.7 Menu Lainnya

| 4G<br>\$**1  4G           | 07.38         |                      | 97.5<br>KB/dik 💴 🤌 |  |  |
|---------------------------|---------------|----------------------|--------------------|--|--|
| SIPAM<br>Badan Pe         | Pendapatan Da |                      |                    |  |  |
| Rating Layanan Sipamandar |               |                      |                    |  |  |
| Beri Rating               | Kelola Akur   |                      | ogout              |  |  |
| Kon                       | Sultasi SP2D  | Gangguan<br>Aplikasi |                    |  |  |
|                           |               |                      |                    |  |  |
|                           |               |                      |                    |  |  |

Menu ini digunakan untuk kebutuhan lainnya dari aplikasi sipamandar.

Informasi rating layanan sipamandar bersumber dari rating yang diberikan oleh pengguna layanan sipamandar per transaksi yang telah selesai. Pada menu ini terdiri dar 5 tombol aktif yaitu beri rating, kelola akun, logout, konsultasi SP2D, Gangguan aplikasi.

Menu Beri Rating digunakan untuk memberikan ranting pada transaksi yang telah selesai. pada tombol beri rating juga menunjukkan jumlah transaksi yang telah selesai dan belum diiberikan rating.

Menu Kelola akun digunakan untuk mengelola akun diantaranva penggantian profil dan password.

Menu Logout digunakan untuk keluar dari sistem

Menu Konsultasi SP2D digunakan untuk menelpon layanan konsultasi terkait SP2D

Menu Gangguan aplikasi digunakan untuk menelpon layanan gangguan aplikasi.

Profesional Melayani di Era Tranformasi Digital

#### 3.1.2.8 Menu Beri Rating

| 4G 4G | 07.38                                                                                                    | 10,7<br>КВ/dik 🎫 🏈 |
|-------|----------------------------------------------------------------------------------------------------|--------------------|
|       | SIPAMANDAR<br>Badan Pengelola Keuangan dan Pendapa                                                                         |                    |
| ÷     | SP2D selesai proses                                                                                                    |                    |
| 0     | 2021-05-03 13:07:09<br>LS Belanja Barang Final<br>SP2D Selesai<br>Rp. 265:551:750,00<br>Dinas Komunikasi, Informatika, Per | rsandian           |
| 0     | 2021-05-03 11:11:54<br>LS - Hibah Uang<br>SP2D Selesai<br>Rp. 1.173.876.000,00<br>Dinas Komunikasi, Informatika, Per       | rsandian           |
| 0     | 2021-04-30 16:58:35<br>LS-Gaji<br>SP2D Selesai<br>Rp. 25.750.000,00<br>Dinas Komunikasi, Informatika, Per                  | rsandian           |
| 0     | 2021-04-30 16:46:24<br>LS-Gaji<br>SP2D Selesai<br>Rp. 293.794.483,00<br>Dinas Komunikasi, Informatika, Per                 | rsandian           |
| 0     | 2021-04-29 11:45:41<br>GU/TU<br>SP2D Selesai<br>Rp. 543.099.517,00<br>Dinas Komunikasi, Informatika, Per                   | rsandian           |
|       | 2021-04-07 14:02:43<br>GU/TU<br>SP2D Selesai<br>Pp. 493 635 327 00                                                         |                    |

Menu beri rating menampilkan semua transaksi SP2D yang belum diberikan rating. Untuk memberikan rating tap pada SP2D yang hendak diiberikan rating.

Profesional Melayani di Era Tranformasi Dizital

#### 3.1.2.9 Detail Beri Rating

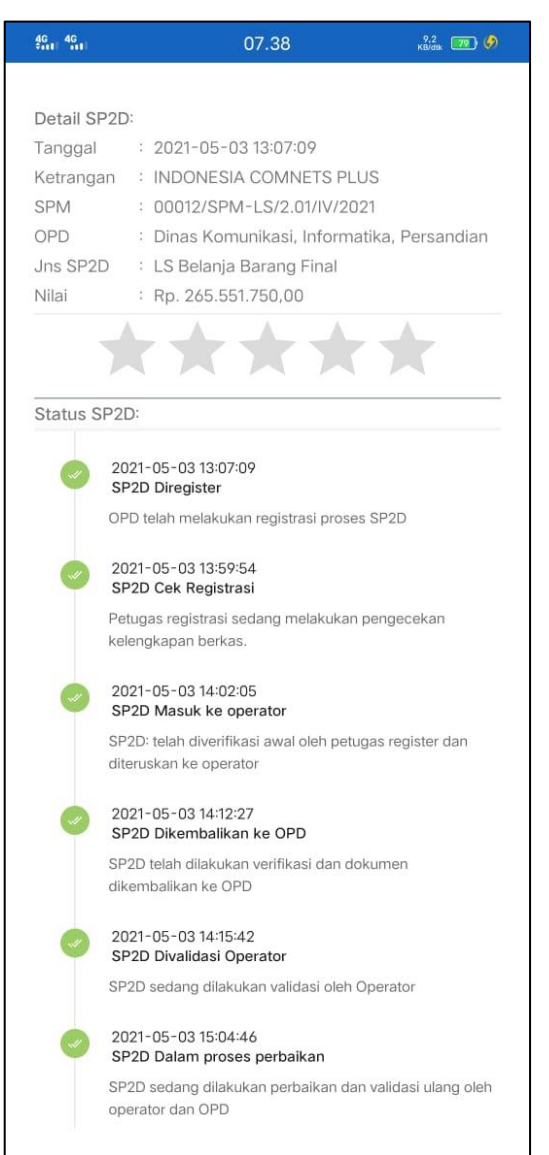

Detail Menu Beri Rating sekilas sama SP2D dengan detail vang membedakan adalah terdapat tombol (rating star) yang rating dapat digunakan untuk memberikan rating.

Profesional Melayani di Era Tranformasi Digital

#### 3.1.2.10 Memberikan Rating

| Transaksi Selesai                                                                                                    |                                 |              |  |  |
|----------------------------------------------------------------------------------------------------|---------------------------------|--------------|--|--|
| Transaski anda telah selesai, kami mengharapkan anda<br>memberikan rating kepuasan. Rating yang anda berikan<br>sangat berguna bagi peningkatan layanan kami |                                 |              |  |  |
| Tanggal:                                                                                                    | 2021-05-03 13:07:(              | )9<br>Final  |  |  |
| OPD:                                                                                                    | Dinas Komunikasi,<br>Persandian | Informatika, |  |  |
| NoRegSPM:<br>Nilai:                                                                                                    | 00012/SPM-LS/2.0                | 1/IV/2021    |  |  |
| Keterangan                                                                                                    | INDONESIA COMN                  | ETS PLUS     |  |  |
| **                                                                                                    | **                              | *            |  |  |
| Pesan:                                                                                                    | ***                             | *            |  |  |
| Pesan:                                                                                                    | SIMPAN RATING                   | *            |  |  |
| Pesan:                                                                                                    | SIMPAN RATING                   | *            |  |  |
| Pesan:                                                                                                    | SIMPAN RATING                   | *            |  |  |

Dalam memberikan rating anda hanya perlu menentukan bintang yang diberikan dengan tap pada bintang dan memberikan pesan atau saran atau kendala yang mendasari rating yang diberikan.

Profesional Melayani di Era Tranformasi Digital

### 3.1.2.11 Menu Kelola Akun

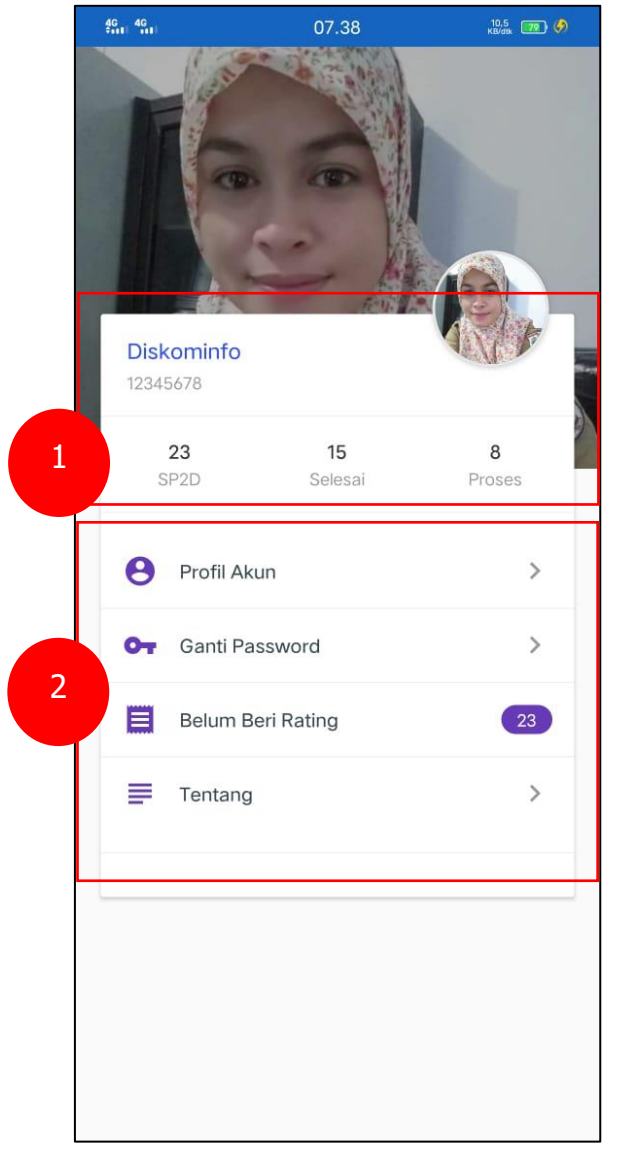

Menu kelola akun memberikan informasi terkait pengguna aplikasi.

Bagian (1) berisi informasi jumlah SP2D yang telah diajukan, Jumlah SP2D yang telah selesai dan Jumlah SP2D yang masih berproses.

Pada bagian (2) berisi menu lanjutan digunakan melakukan untuk updating profil akun, ganti password, beri rating dan tentang aplikasi.

Profesional Melayani di Era Tranformasi Digital

#### 3.1.2.12 Menu Kelola Profil

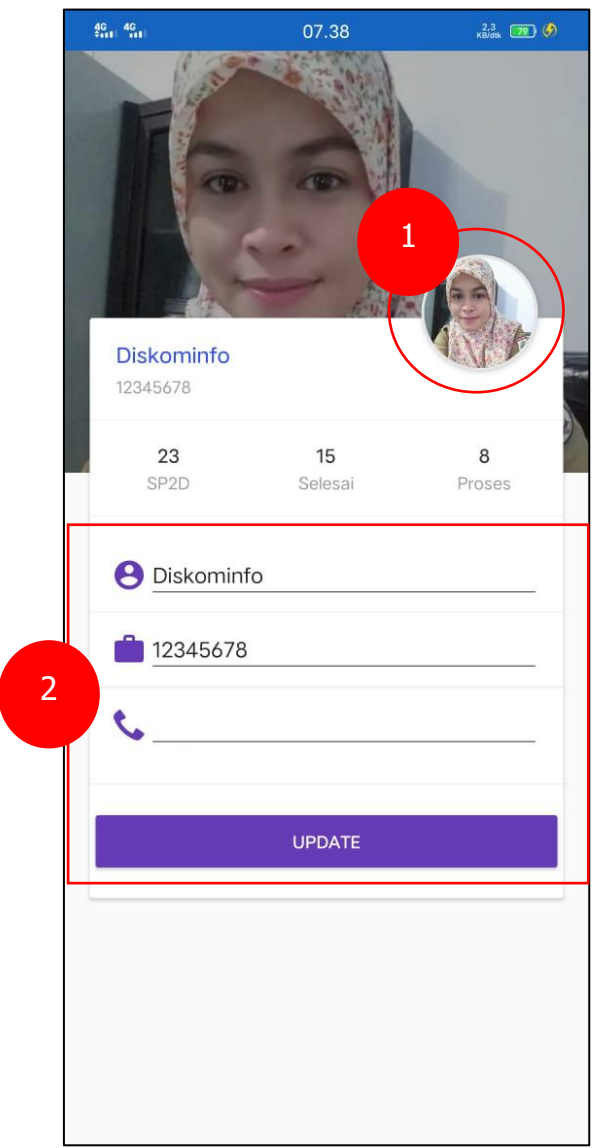

Anda dapat mengganti foto profil dengan menggunakan menu ganti foto dengan tap pada lingkaran foto profil lama anda (1)

Untuk mengupdate nama pengguna, NIP ddan telpon nomor menggunakan form pada bagian (2)

Profesional Melayani di Era Tranformasi Digital

#### 3.1.2.13 Ganti Password

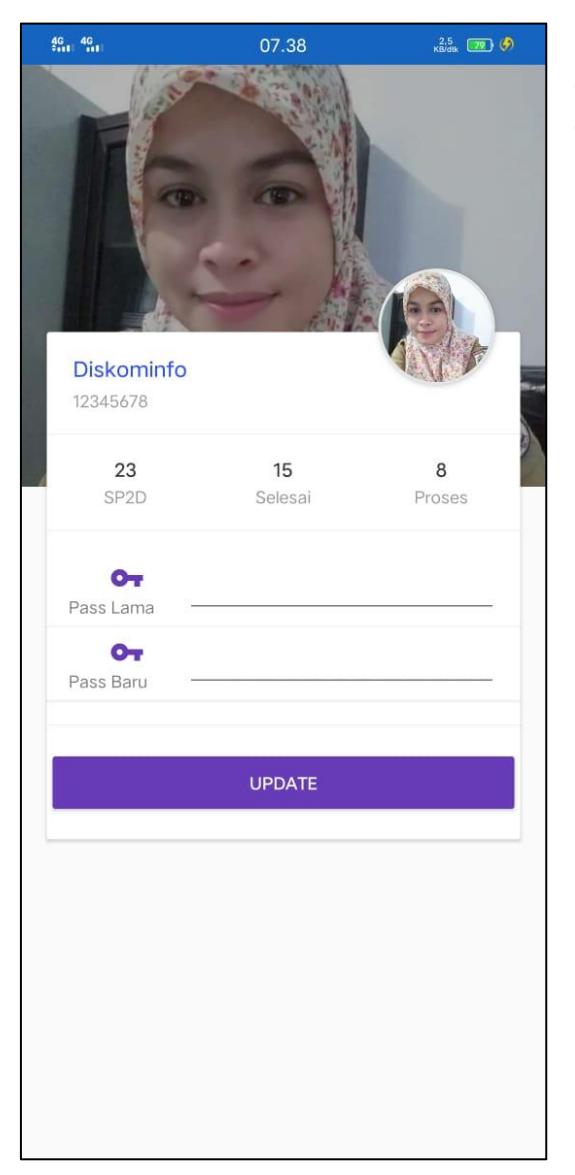

Untuk mengganti password anda cukup memasukkan password lama dan kemudian memasukkan password yang baru lalu tap tombol update.

Profesional Melayani di Era Tranformasi Dizital

#### 3.1.2.14 Menu Tentang

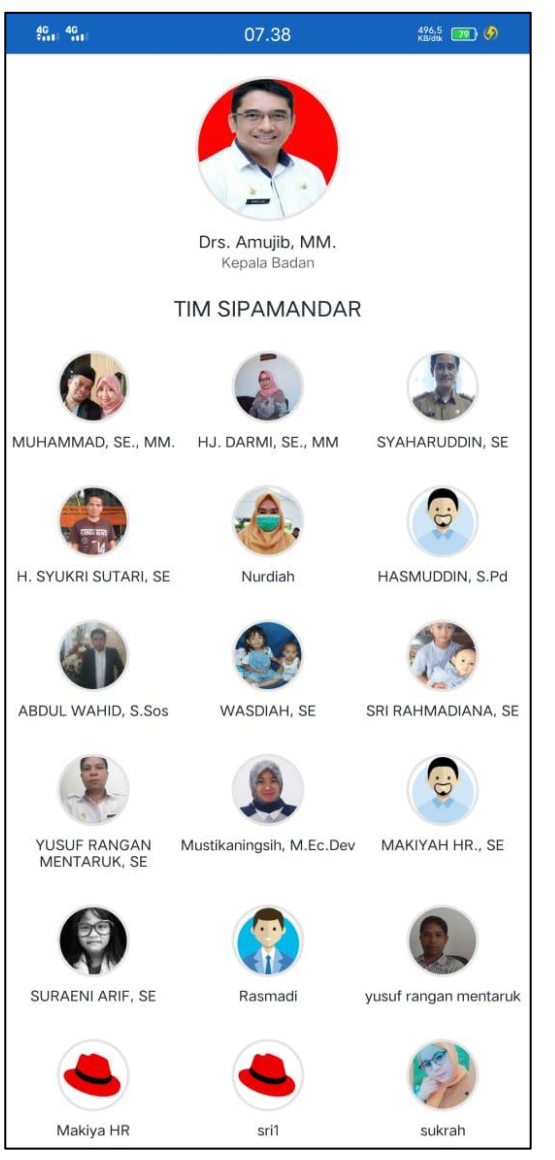

Menu tentang menampilkan semua pihak yang terkait dengan aplikasi sipamandar. anda dapat men tap foto pengguna untuk menghubungi jika memerlukan konsultasi.

Profesional Melayani di Era Tranformasi Digital

3.2 Aplikasi Web 3.2.1 Login

|       | Username                                         |                                                       |  |
|-------|--------------------------------------------------|-------------------------------------------------------|--|
|       | Username<br>Password<br>Password                 |                                                       |  |
| Hala  | Remember Me<br>man Login, Masing masing penggu   | Login<br>una memilikiusername dan password.           |  |
| Useri | name dan password tersebutdapa<br>berbeda secara | at digunakan untuk beberapa sesi yang<br>bersama sama |  |

Untuk memulai and akan diminta untuk login dengan memasukkan username dan password anda. Sistem akan meminta/mewajibkan anda mengganti password secara periodik. Masa kadaluarsa password adalah 90 hari. Prosedur ini dilakukan untuk menjaga keamanan aplikasi.

Profesional Melayani di Era Tranformasi Dizital

# 3.2.2 Menu Utama

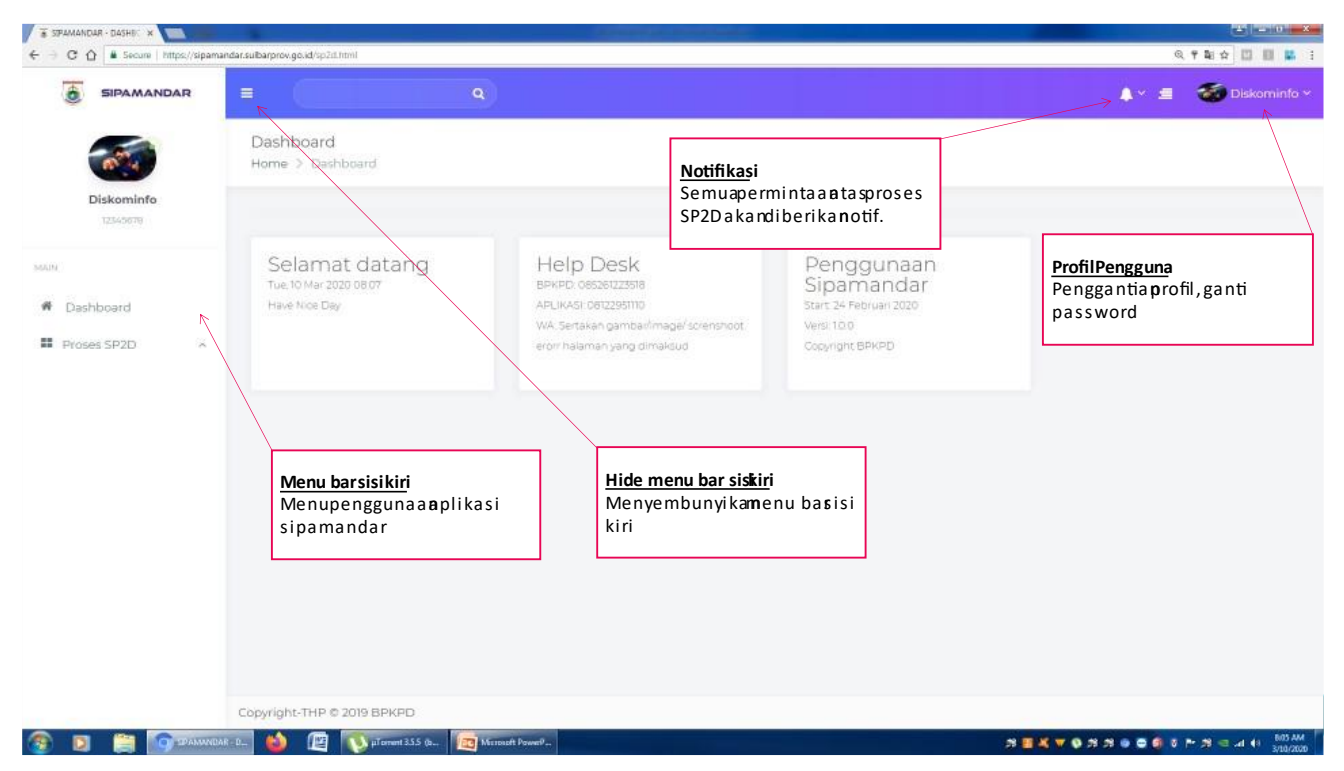

Menu utama terdiri tiga bagian utama seperti yang telah ditampilkan pada tangkapan layar diatas. Seluruh menu yang ada dapat digunakan untuk keperluan proses pencaiiran SP2D.

Profesional Melayani di Era Tranformasi Digital

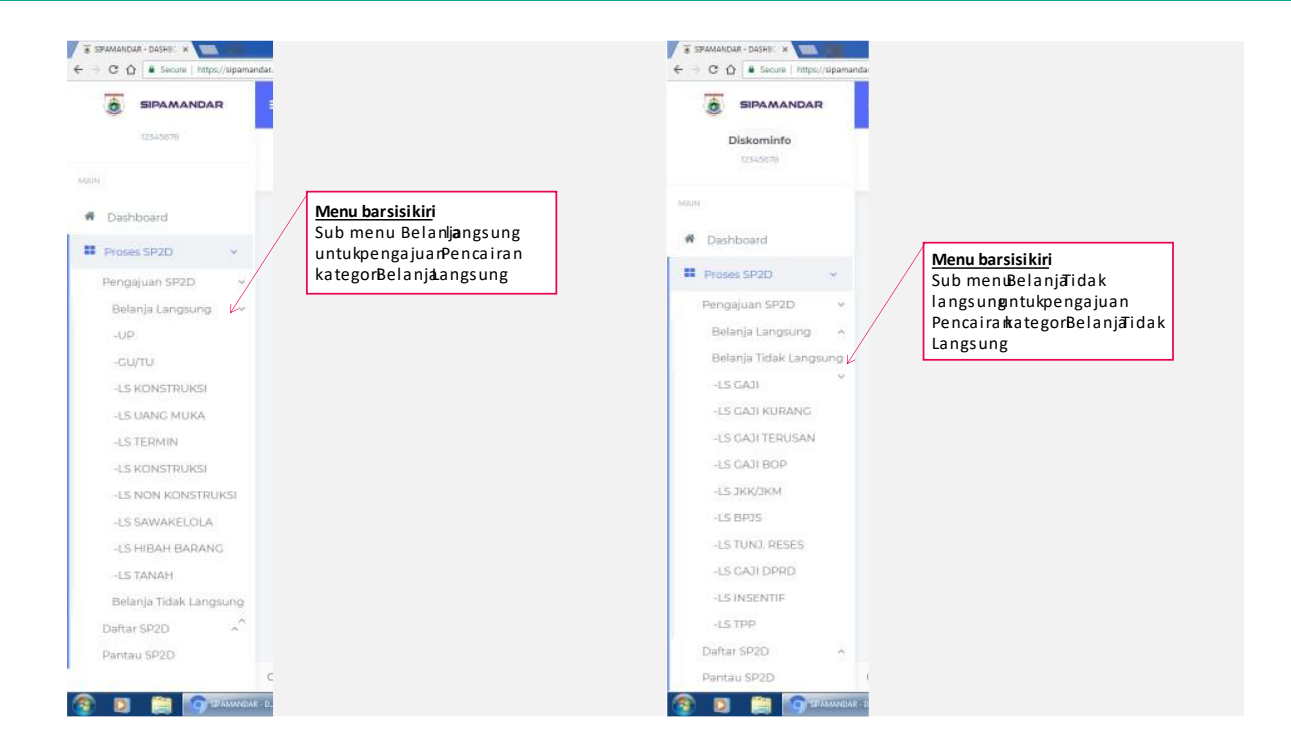

Profesional Melayani di Era Tranformasi Diçital

# 3.2.3 Penginputan SP2D

| 💿 sipamandar 🗉 🦳 🔍 Menu Penginputan Pengajuan SP2D            |                                                                |                                          |
|---------------------------------------------------------------|----------------------------------------------------------------|------------------------------------------|
|                                                               | Dashboard<br>HOME > SP2D > INPUT UP                            | Formisisan<br>Somuricianta la réorma rus |
| Diskominfo<br>12345678<br>MAIN                                | FORMULIR REGISTRASI SP2D - UP                                  | diisi                                    |
| # Dashboard                                                   | No SPM                                                         | No Registrasi SPM                        |
| Proses SP2D ^                                                 | Jumlah Permintaan                                              | Nilai SPM                                |
| Anda tidak b<br>proses simpa<br>termasuk file<br>dipersyaratk | isa melanjutkan<br>an jika seluruh isian<br>e yang<br>anterisi | Select<br>Select<br>Select<br>Select     |
|                                                               | SK Gubernur Penetapan UP<br>Rekomendasi                        | Select                                   |
|                                                               | SPTJM (Surat Pernyataan Tanggung Jawab Mutlak)                 | Select                                   |
|                                                               | Simpan jika isian lengkap                                      | ± Simpan                                 |

Penginputan SP2D dilakukan dengan terlebih dahulu memilih jenis pengajuan SP2D yang akan di proses. Pengguna OPD harus menyediakan seluruh persyaratan dokumen yang diminta dalam bentuk file pdf. Sistem tidak mentolerir kekurangan dokumen. Sistem tidak dapat mengirim dokumen/memproses jika masih ada isian atau permintaan file yang kosong.

Profesional Melayani

di Era Tranformasi Dizital

# 3.2.4 Pantau SP2D

| SIPAMANDAR               | E ()                                                                 |                                                  | A*               |
|--------------------------|----------------------------------------------------------------------|--------------------------------------------------|------------------|
| Dashboard<br>Proses 5P2D | RECISTR<br>Menu barsisikiri<br>Sub menuDaftarSP2<br>memanta &P2D yar | Duntuk<br>gementara <sup>D3-10 10655</sup>       |                  |
| Pengajuan SP2D ~         | No. Unut berprosesampa\$P                                            | 2D yang telah <sub>20</sub>                      |                  |
| Daftar SP2D ~            | selesai                                                              | Docale (a participa)                             |                  |
| - Semua                  | Penyedia/perusahaan                                                  | BUSUWA DEHDAN MOTOR                              |                  |
| - GU/TU                  | No.Reg.SPM                                                           | 0000B/SPM-L5/2.10.01/01/11/2020                  |                  |
| - LS Bansos              | Turnish Darmintosn                                                   | Po 270.845 000.00                                |                  |
| - LS Belanja Tak         | San the second second second second                                  | rojet withreputaeproprieties.co                  |                  |
| Terduga                  | BA. Pemeriksaan Admistrasi                                           |                                                  |                  |
| - LS BKK KAB             |                                                                      | Setelph porting be                               | rhasilanda danat |
| -LS BOP                  | BA, Pemeriksaan Pekerjaan                                            |                                                  |                  |
| - LS BP3S                |                                                                      | тегакикапретани                                  | auanproses SP2D  |
| - LS GAJI DPRD           | BA, Serah Terima Hekerjaan                                           | A                                                |                  |
| - LS Hibah Barang        | Berita Acara Pembayaran (BAP)                                        |                                                  |                  |
| - LS Hutang              |                                                                      |                                                  |                  |
| - LS INSENTIF            | DPA                                                                  | ±                                                |                  |
| - LS 3KK/3KM             | Entro/Picko member:                                                  | <u>IslanFile</u><br>Solurutfile vangtiuploatetan |                  |
| - LS Konstruksi          | Party DORDHIERCER                                                    | dapatilibatelelutiombol                          |                  |
| - LS Non Konstruksi      | ld Billing Pajak                                                     | download                                         |                  |
| - LS Ormas               |                                                                      |                                                  |                  |
| - LS Parpol              | Kwitansi                                                             | A                                                |                  |
| - LS Penyertaan Modal    | Dak Korao Bank Dinak IIIE NDWD                                       |                                                  |                  |
| - LS Rumah Ibadah        | AND FOR DALIN PRODUCT OF THE PROPERTY OF P                           |                                                  |                  |
| - LS Swakelola           | Ringkasan Kontrak                                                    |                                                  |                  |
| - LS Tanah               | Committeet, THR IS 2019 RDKDD                                        |                                                  |                  |

Profesional Melayani

di Era Tranformasi Digital

# 3.2.5 Status SP2D

| MAIN                                             | STATUS SI | P2D                       |                                                                                                    |                                                                      |
|--------------------------------------------------|-----------|---------------------------|----------------------------------------------------------------------------------------------------|----------------------------------------------------------------------|
| # Dashboard                                      |           |                           | -                                                                                                    |                                                                      |
| Proses SP2D ~                                    | #         | Waktu                     | Status                                                                                                    |                                                                      |
| Pengajuan SP2D ^<br>Daftar SP2D ~                | 1         | 2020-03-10 11:42:40       | SP2D Masuk ke operator<br>SP2D: telah diventikasi awal oleh petugas register dan diteruskan ke operator      | <u>Status SP2D</u><br>TahapańSP2Ddapatdiliha¢pada<br>tabektatus yang |
| - Semua<br>- GU/TU                               | 2         | 2020-03-10 11:27:44       | SP2D Dalam proses perbaikan<br>SP2D: dalam proses perbaikan dan validasi ulang oleh OPD dan Petugas Register | menggambarkaumrutan<br>tahapandanwaktupenyelesaia<br>tahapan         |
| - LS Bansos<br>- LS Belanja Tak<br>Terduga       | 3         | 2020-03-10 11:26:16       | SP2D Cek Registrasi<br>Petugas registrasi sedang melakukan pengecekan kelengkapan berkas.                    |                                                                      |
| - LS BKK KAB<br>- LS BOP                         | 4         | 2020-03-10 11:25:36       | SP2D Dikembalikan ke OPD<br>SP2D telah dilakukan verifikasi awal dan dokumen dikembalikan ke OPD             |                                                                      |
| - LS BPJS<br>- LS GAJI DPRD<br>- LS Hibah Barang | 5         | 2020-03-10 11:16:55       | SP2D Diregister<br>OPD telah melakukan registrasi proses SP2D                                                |                                                                      |
| - LS Hutang<br>- LS INSENTIF                     |           |                           |                                                                                                    |                                                                      |
| - LS JKK/JKM                                     | PERCAKA   | PAN TERKAT                |                                                                                                    |                                                                      |
| - LS Konstruksi                                  |           | Pem                       | antauan tahapan pengajuan SP2D                                                                               |                                                                      |
| - LS Non Konstruksi                              |           | dila                      | kukanmelaluimenu Status SP2D                                                                                 |                                                                      |
| - LS Ormas                                       |           | System: Proses registrasi | selesai. SP2D anda diteruskan ketahap berikutnya                                                             |                                                                      |
| - LS Parpol                                      |           | 2020-03-10 11:42:40       |                                                                                                    |                                                                      |

Profesional Melayani

di Era Tranformasi Dizital

# 3.2.6 Percakapan SP2D

|                         | = Q                                                                                                    |                                                                                                    |   |  |  |  |
|-------------------------|----------------------------------------------------------------------------------------------------|----------------------------------------------------------------------------------------------------|---|--|--|--|
| <b>1</b>                | 4 2020-03-10 Tk2536 SP2D Dikembalikan<br>SP2D biah diakan vertike                                           | ke OPD<br>at avail dan dokumen dilambalikan ka CPO                                                                |   |  |  |  |
| Diskominfo<br>1254-5678 | <sup>5</sup> Selain Notifikasi Anda o                                                                       | Selain Notifikasi Anda dapat melihatcatatan sistem                                                                |   |  |  |  |
| ₩n                      | dan catatan dari pet<br>menu per                                                                            | tugas Sipamandarmelalui<br>rcakapan terkait                                                                       |   |  |  |  |
|                         | PERCAKAPAN TERKAIT                                                                                          |                                                                                                    |   |  |  |  |
|                         | MUH. IKHWAL SYUKRAN<br>System: Proses registrasi selesal. SP2D anda diteru<br>3000-09-00 Natio              | MUH. IKHWAL SYUKRAN<br>System:Proses registrasi selesal SP2D anda diteruskan ketahap berikutnya<br>sosocako nuako |   |  |  |  |
|                         | Diskominfa<br>Perbaikan dokumen Surat Perintah Membayar (SPM<br>2020-07-01 n.41%                            | () selesai                                                                                                    |   |  |  |  |
|                         | MUH, IKHWAL SYUKRAN<br>Surat Perintah Membayar (SPM) anda perlu perbal<br>Penjelasan:<br>2000 ca/c 11.11 49 | kan<br>Kirimpercakapan<br>OPD da pa berkiri mke petugas                                                           |   |  |  |  |
|                         | Diskominfo<br>ohh sony batalwan ulngki sy paraif dulu<br>2020-01-18 masse                                   |                                                                                                    |   |  |  |  |
|                         | Type your message here.                                                                                     |                                                                                                    | 4 |  |  |  |
|                         | Copyright-THP © 2019 BPKPD                                                                                  |                                                                                                    |   |  |  |  |

Profesional Melayani di Era Tranformasi Digital

# 4 Pengembangan

Pengembangan aplikasi dilakukan secara tertutup oleh Badan Pengelola Keuangan dan Pendapatan Daerah Provinsi Sulawesi Barat (BPKPD). Pengembangan dilakukan setelah dilakukan evaluasi terhadap aplikasi yang telah digunakan.

Distribusi aplikasi yang dikembangkan didistribusikan secara tertutup untuk Pengguna OPD dan Pengguna Badan Pengelola Keuangan dan Pendapatan Daerah Provinsi Sulawesi Barat.

Pengguna OPD diharapkan dapat memberikan rating lalu memberikan kirtik dan saran pada halaman yang disediakan. BPKPD akan melakukan evaluasi setiap tahun untuk memperbaharui aplikasi atas perubahhan kebutuhan dan atau perubahan regulasi.

Terimakasih